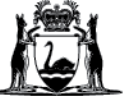

# WACHS Online Contractor Induction (OCI) Contractor Registration & Induction Guide

- 1. Use Google Chrome or Microsoft Edge (Do Not use Internet Explorer) <u>https://www.onlineinduction.com/wachs/</u>
- 2. Click the Click here to register link

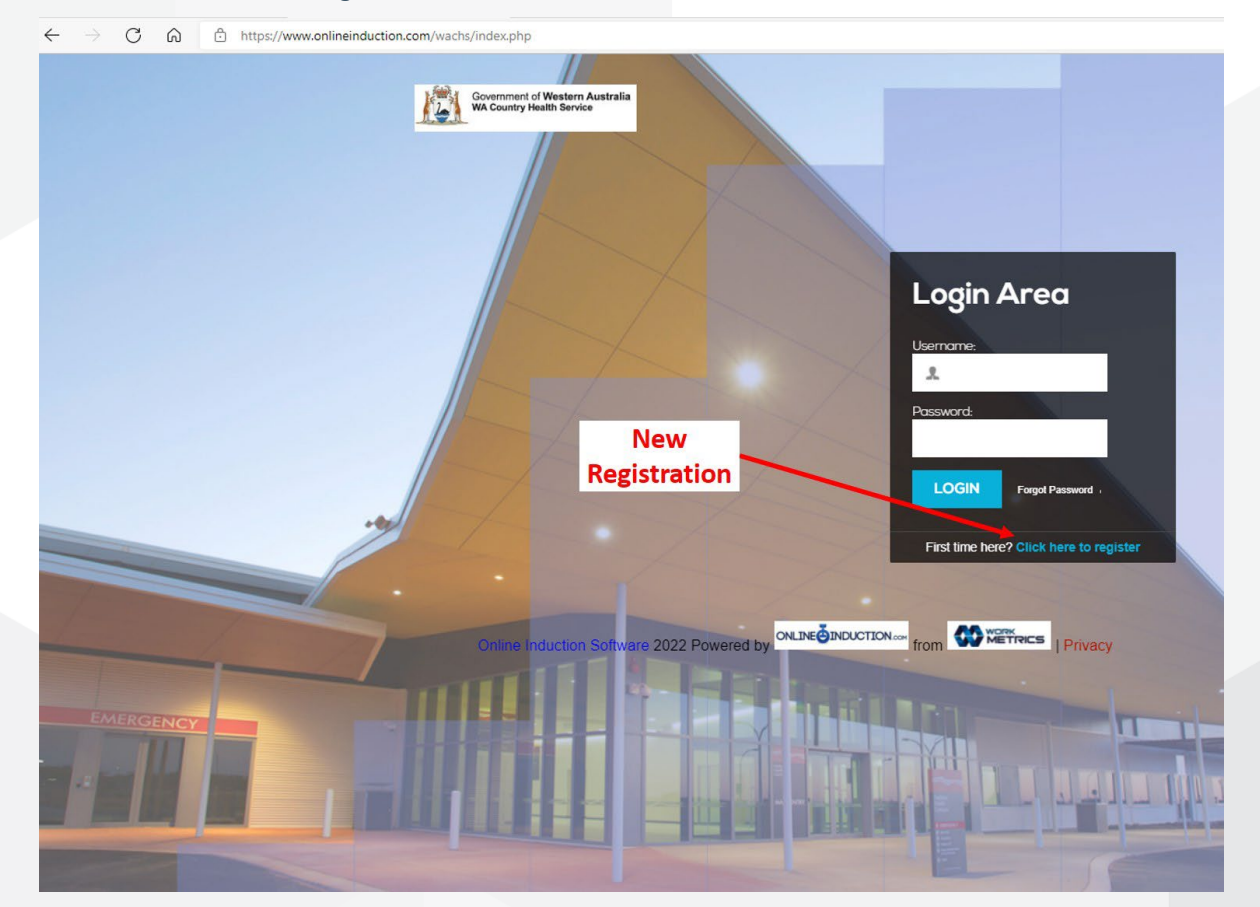

3. Click Register

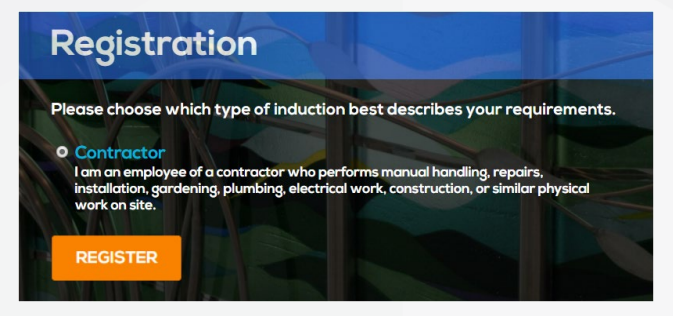

#### 4. Complete the registration section.

Note:

- Your Company If your company does not appear in the drop-down list, you or your company
  representative will need to register for a company account in the OCI portal before contractors are able to
  register and complete their inductions. Please refer to the <u>Company Registration Guide</u> for instructions how
  to register for a company account.
- Your Email The Email address you enter will become the username to log in contractor account. If you are a sole trade or a company representative who is also a contractor to attend WACHS sites, you will need to use a different email address from your company account to register for your contractor account.
- Region You must select a Primary Region. If you work in multiple regions, you can select other regions under "Please choose other regions that you provide services to".

| Registration                                                                                                    |
|----------------------------------------------------------------------------------------------------|
| Please fill out the registration below<br>First name: Last name:                                                                                                    |
| Your Company:                                                                                                    |
| Your Email: (This will become your username) Your Email again:                                                                                                    |
| Mobile:       E.g. 04/XXXXXX         Choice of password:       Image: Choice of password:         must be more than eight characters contain at least one number or symbol       Password again: |
| Primary Region:<br>• Goldfields • Great Southern • Kimberley • Midwest                                                                                                    |
| Perth Metro     Pilbara     South West     Wheatbelt                                                                                                    |
| Please choose other regions that you provide services to:                                                                                                    |
| ■ Goldfields ■ Great Southern ■ Kimberley ■ Midwest                                                                                                    |
| ■ Perth Metro ■ Pilbara ■ South West ■ Wheatbelt                                                                                                    |

### To select multiple trades (hold control and select each relevant trade)

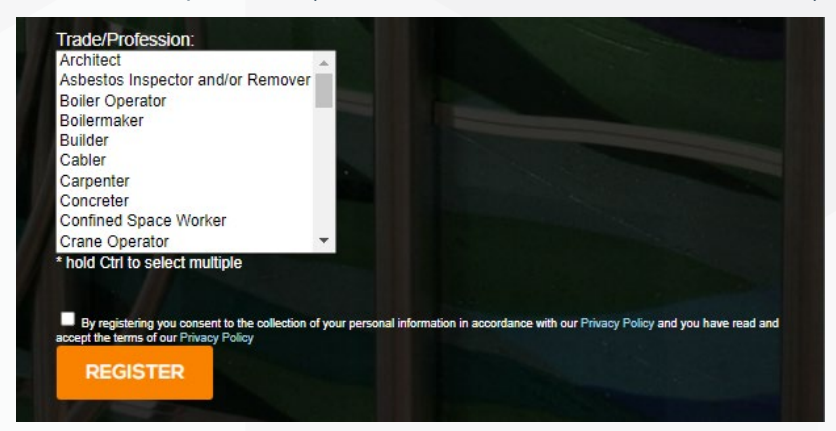

Tick the consent box and press **REGISTER**.

### ED-CO-21-300710

5. The introduction page will open. Read the summary and then click the tick box next to

#### I have read and understood the above

## Welcome

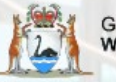

Government of Western Australia WA Country Health Service

## Welcome to the

# WA Country Health Service (WACHS) Online Induction -Contractor

The WA Country Health Service (WACHS) and contractors have statutory duties under the WA WHS Act 2020 and the WA WHS Regulations 2022 to ensure employees, contractors and visitors at a WACHS premises are provided with a maintained, healthy and safe environment.

By establishing a clear contractor management framework and ensuring requirements within such a framework are implemented, WACHS and contractors can demonstrate conformance with current OSH Legislation and work towards maintaining a healthy and safe workplace for employees, contractors, patients, clients and visitors.

All contractors performing work for WACHS must adhere in detail to the requirements and procedures outlined in the WACHS Online Induction - Contractor. All contractors must complete this induction prior to commencing work on any site.

Unless otherwise agreed by the employer (WACHS), any time taken to complete the WACHS Contractor Online Induction, by the contractor's agents or employees, shall be borne by the contractor.

# Acknowledgements

WACHS acknowledges the Aboriginal people of the many traditional lands and languages of Western Australia. It pays respect to the wisdom of the Aboriginal Elders, both past and present, and to the Aboriginal people of today.

This Online Induction is an adaptation of the WACHS Contractor Induction -2019 and WACHS Contractor Presentation - 2019. Acknowledgement is given to the original authors and the Infrastructure staff who have provided feedback in the revised content.

If you have any problems using this program, please contact the WACHS Infrastructure Project Officer - Reporting & Systems on 9318 6853 or at WACHSInfrastructureReportingandSystems@health.wa.gov.au.

Our Values: Community | Compassion | Quality | Integrity | Equity | Curiosity

I hereby agree that I am the person who has been given the log in details and password to access this portal. By selecting "I agree" I therefore take full responsibility for completing this induction portal personally and answering all of the questions unassisted. I understand this website collects cookies as part of providing our service to you. I understand that the organisation I am being inducted for collect personal information as part of my engagement with this organisation via this website. I understand I can update my own information and can request it be deleted by the organisation I am being inducted for. I also understand that the organisation and that the organisation and can request it be deleted by the organisation and can request for a sign inducted for may have legislative and compliance requirements for asking and retaining information about me.

010.0

I have read and understood the above: 🗆

Continue

WACHS Online Contractor Induction - Company/Supplier Registration Guide

6. Upload your photo (click Take photo) or upload a face photo from your device or computer.

| Covernment of Western Australia<br>WA Country Health Service  |                                                                                |  |
|---------------------------------------------------------------|--------------------------------------------------------------------------------|--|
| Please to                                                     | ake your picture using the Device Camera OR you can Upload an image from file. |  |
|                                                               |                                                                                |  |
|                                                               |                                                                                |  |
|                                                               |                                                                                |  |
|                                                               | Take Photo                                                                     |  |
|                                                               | Or upload from file                                                            |  |
|                                                               | Choose File No file chosen                                                     |  |
|                                                               | Upload Photo                                                                   |  |
|                                                               |                                                                                |  |
| Copyright © 2022 Powered by ONLINE ONDUCTION con from METRICS |                                                                                |  |
| Click Upload Photo for the photo to be sav                    | ed.                                                                            |  |

## 7. The Induction page will load as below:

| Covernment of Western Australia<br>W4 Country Health Service                                                                                                    | Dashboard   Contacts   Profile 🔒 Logout           |
|----------------------------------------------------------------------------------------------------|---------------------------------------------------|
| Current Induction Type: Contractor<br>You must complete the Online Induction prior to the commencement of any work<br>You are responsible to ensure that you comply with the requirements of our policies and procedures.<br>Online Induction Steps | Live Feed                                         |
| 1 Required Documents                                                                                                    | Your Progress Required Documents                  |
| 2 Contractor Induction Slides                                                                                                    | Contractor induction Sildes Appendices Assessment |
| 3 Appendices                                                                                                    | Quick Links                                       |
| 4 Assessment                                                                                                    | o                                                 |
| 5 Contractor Declaration                                                                                                    |                                                   |
| Consciption 2022 Provened by ONLING MONTONIAN from OF METHICS                                                                                                    | ×                                                 |

There are 5 steps to this section, and as you progress, it is recorded on the right hand of the page.

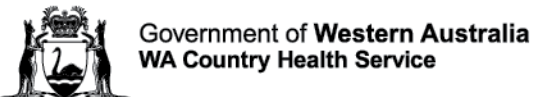

## **Online Induction Steps**

| - |                             |
|---|-----------------------------|
|   | Required Documents          |
|   |                             |
| 2 | Contractor Induction Slides |
|   |                             |
| 3 | Appendices                  |
| Ŭ |                             |
| Л |                             |
| 4 | Assessment                  |
|   |                             |
| 5 | Contractor Declaration      |
| 5 | Contractor Declaration      |

## 8. Step 1 – Required Documents

Complete the section and upload:

- i) Blue Card or White Card (if applicable)
- ii) National Police Clearance (MANDATORY REQUIREMENT FOR ALL CONTRACTORS) certificate number, issue date Certificate must be less than 12 months since issue date. Please also upload the certificate
- iii) COVID-19 Vaccination (if requested by regional WACHS contact) dates and upload certificate
- iv) Influenza Vaccination (if requested by regional WACHS contact) date and upload certificate
- v) Trade licenses, Tickets and Certificates (Mandatory for all documentation related to your trade onsite) upload document and add expiry dates

**PLEASE NOTE:** Document file names must not contain more than one period "." as the system will not upload for security reasons. Please remove all additional periods before uploading

| WRONG FORMAT                                                                                                   | CORRECT FORMAT                |                                                                          |  |
|----------------------------------------------------------------------------------------------------|-------------------------------|--------------------------------------------------------------------------|--|
| 20.05.2023 National Police Clearance.pdf<br>Invalid file name.<br>Remove the additional periods/full stops "." | 20052023 National Police      | Clearance.pdf<br>This period/full stop is ok<br>as its for the file type |  |
|                                                                                                    |                               |                                                                          |  |
| Current National Police Clearance issued in the last 12 mo                                                     | onths - Mandatory Requirement |                                                                          |  |
| National Police Clearance Issue Date *                                                                         |                               |                                                                          |  |
| dd/mm/yyyy                                                                                                    |                               | E                                                                        |  |
| National Police Clearance Certificate *                                                                        |                               |                                                                          |  |
| Choose File No file chosen Upload Help? Q                                                                      |                               |                                                                          |  |
| Influenza Vaccination                                                                                          |                               |                                                                          |  |
| Date of Last Flu Vaccination                                                                                   |                               |                                                                          |  |
| dominiyyyy                                                                                                    |                               | E                                                                        |  |
| MyGov Medicare Proof of Flu vaccination                                                                        |                               |                                                                          |  |
| Choose File No file chosen Upload Help? Q                                                                      |                               |                                                                          |  |

Sign your signature in the box, click Use this Signature and then click Submit

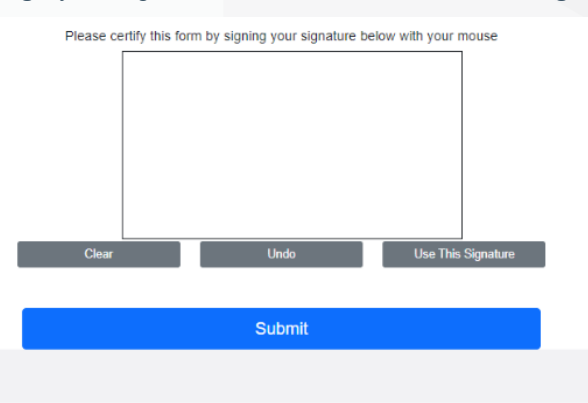

## 9. Step 2 – Contractor Induction Slides

 Click on Step 2 and read all attached documentation – for further information, click on each hyperlink. Example – WA Work Health and Safety Act 2020

| Click Next to move th       | nrough the slide presentation.                                     |      | Dashboard   Contacts   Profile | Logout |
|-----------------------------|--------------------------------------------------------------------|------|--------------------------------|--------|
|                             | WACHS<br>CONTRACTOR<br>INDUCTION<br>SAFE MANAGEMENT OF CONTRACTORS |      |                                |        |
|                             | Back                                                               | Next |                                |        |
| Copyright © 2022 Powered by | from WETTERCS                                                      |      |                                | •      |

- On the Key Regional Information page, click on the image next to the region you will be working in for region specific information:
- Example:

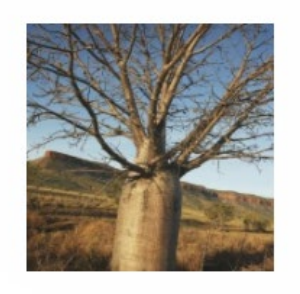

**Kimberley** 

Read through each section and click Next to continue

## 10. Step 3 - Appendices

Click on each link to read all 8 Appendices.

When completed, click on the box to acknowledge that you have read and understood the appendices. Then click **Continue**.

|                                                                                      | Dashboard   Contacts   Profile                                                                                                    | 🚨 Log |
|--------------------------------------------------------------------------------------|----------------------------------------------------------------------------------------------------|-------|
| Please review the following                                                          |                                                                                                    |       |
| Appendix 1 - Essential Contractor Declaration                                        |                                                                                                    |       |
| Appendix 2 – Security and Confidentiality Agreement                                  |                                                                                                    |       |
| Appendix 3 - Job Hazard Analysis and Risk Assessment                                 |                                                                                                    |       |
| Appendix 4 - Hot Work Permit                                                         |                                                                                                    |       |
| Appendix 5 - Working at Height Permit                                                |                                                                                                    |       |
| Appendix 6 - Confined Space Permit                                                   |                                                                                                    |       |
| Appendix 7 - Excavation Permit                                                       |                                                                                                    |       |
| Appendix 8 - Plant Isolation Permit                                                  |                                                                                                    |       |
| By clicking on the box, I am acknowledging that I have read and understood the above |                                                                                                    |       |
| Continue                                                                             |                                                                                                    |       |
| PORK                                                                                 |                                                                                                    |       |
|                                                                                      | Please review the Addressing       Argenthi 1:     Scanding Characterization Decision that       Argenthi 1:     Scanding Characterization Decision that       Argenthi 1:     Scanding Characterization Decision that       Argenthi 1:     Scanding Characterization Decision that       Argenthi 1:     Scanding Characterization Decision that       Argenthi 1:     Scanding Characterization Decision that       Argenthi 1:     Scanding Printit       Argenthi 1:     Scanding Printit |       |

## 11. Step 4 - Assessment

There are 16 multiple choice Contractor Assessment questions, of which must obtain a pass-mark of 80%. If you do not achieve the result, the system will auto generate until the required pass-mark is achieved.

## 12. Step 5 – Contractor Declaration

Click on the link for the two declarations required for contractor induction:

- i. Essential Contractor Declaration
- ii. Security & Confidentiality Agreement

You are required to read each declaration.

| Government of Western A<br>WA Country Health Service | kustralia |                                        |                                                                                                    | Dashboard   Contacts   Pro | rofile 🚨 Logout |
|------------------------------------------------------|-----------|----------------------------------------|----------------------------------------------------------------------------------------------------|----------------------------|-----------------|
|                                                      | 1         | Please read the following documents ar | d by signing and submitting to continue, you understand and agree to a<br>conditions outlined in each document. | he terms and               |                 |
|                                                      |           | Essential Contractor Declaration       | 📢 View Document to Check Checkbox                                                                               |                            |                 |
|                                                      |           | Security and Confidentiality Agreement | <b>d</b> View Document to Check Checkbox                                                                        |                            |                 |
|                                                      |           |                                        | Please acknowledge by signing your signature below with your mouse                                              |                            |                 |
|                                                      |           |                                        |                                                                                                    |                            |                 |
|                                                      |           |                                        | Clear Undo Use This Signature                                                                                   |                            |                 |
|                                                      |           |                                        | CONTINUE »                                                                                                    |                            |                 |
|                                                      |           |                                        |                                                                                                    |                            |                 |
|                                                      |           |                                        |                                                                                                    |                            |                 |

Close the document which will automatically tick the check box next to the declaration.

Sign the signature box and click Use this Signature to acknowledge you have understood and agree to the terms and conditions outlined in each document.

## Click Continue >>

| Government of Western Australia<br>WA Country Health Service |                                        | Dashboard   C                                                                                                    | ontacts   Profile | 🚨 Logout |
|--------------------------------------------------------------|----------------------------------------|----------------------------------------------------------------------------------------------------|-------------------|----------|
| P                                                            | lease read the following documents and | d by signing and submitting to continue, you understand and agree to the terms and conditions outlined in each document. |                   |          |
|                                                              | Essential Contractor Declaration       | 📢 View Document to Check Checkbox                                                                                        |                   |          |
|                                                              | Security and Confidentiality Agreement | 📢 View Document to Check Checkbox                                                                                        |                   |          |
|                                                              | ſ                                      | Please acknowledge by signing your signature below with your mouse                                                       |                   |          |
|                                                              |                                        |                                                                                                    |                   |          |
| _                                                            |                                        | Clear Ondo Ose mis signature                                                                                             | _                 |          |
|                                                              |                                        | CONTINUE »                                                                                                    |                   |          |
|                                                              |                                        |                                                                                                    |                   |          |
| Copyright © 2022 Powered by ONLINE                           | DUCTION con from WORK                  |                                                                                                    |                   |          |
|                                                              |                                        |                                                                                                    |                   |          |

## 13. Acknowledgement:

Click the button to acknowledge:

- i. That you have been inducted; and
- ii. You have read and understood this induction and will comply with the requirements expected.

| Government of Western Australia<br>WA Country Health Service |                                                                                                    | Dashboard   Contacts   Profile | 🚨 Logout |
|--------------------------------------------------------------|----------------------------------------------------------------------------------------------------|--------------------------------|----------|
| Click button                                                 | I acknowledge that I have been inducted<br>I have read and understood this induction and will comply with the requirements expected of me<br>• • *By clicking you agree to the above |                                |          |
| Copyright © 2022 Powered by ONLINE INDUCTION from            | WORK<br>METRICS                                                                                                    |                                | ^        |

A confirmation appears below that you have completed your online contractor induction.

| Government of Western Australia<br>Wk Country Health Service                                                                                                    | Dashboard   Contacts   Profile | 🚨 Logout |
|----------------------------------------------------------------------------------------------------|--------------------------------|----------|
| I acknowledge that I have been inducted<br>I have read and understood this induction and will comply with the requirements expected of me                                                                   |                                |          |
| Thank you         Name         - You have successfully           completed the Online Induction.         - Your induction will now be reviewed. Once approved, you will receive your certificate via email. |                                |          |
| Copyright © 2022 Powered by ONLINE INCLUSION on from OF WETTINGS                                                                                                    |                                | ^        |

An email will be sent to your nominated email address with your Induction Certificate attached. Please print or save this certificate for use when you arrive onsite.

## This concludes the Contractor Induction process.

If you have any issues or queries with the OCI Portal, please contact your WACHS Regional Maintenance Manager, local WACHS contact or via email: <a href="mailto:wachsoci@health.wa.gov.au">wachsoci@health.wa.gov.au</a>